#### STEP1.SSID(ワイヤレスネットワーク)を選択してWi-Fiに接続する(iPhoneの場合)

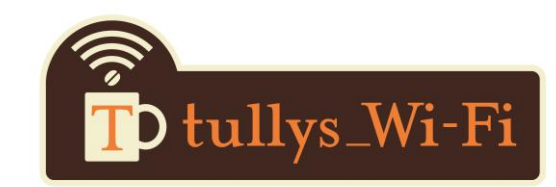

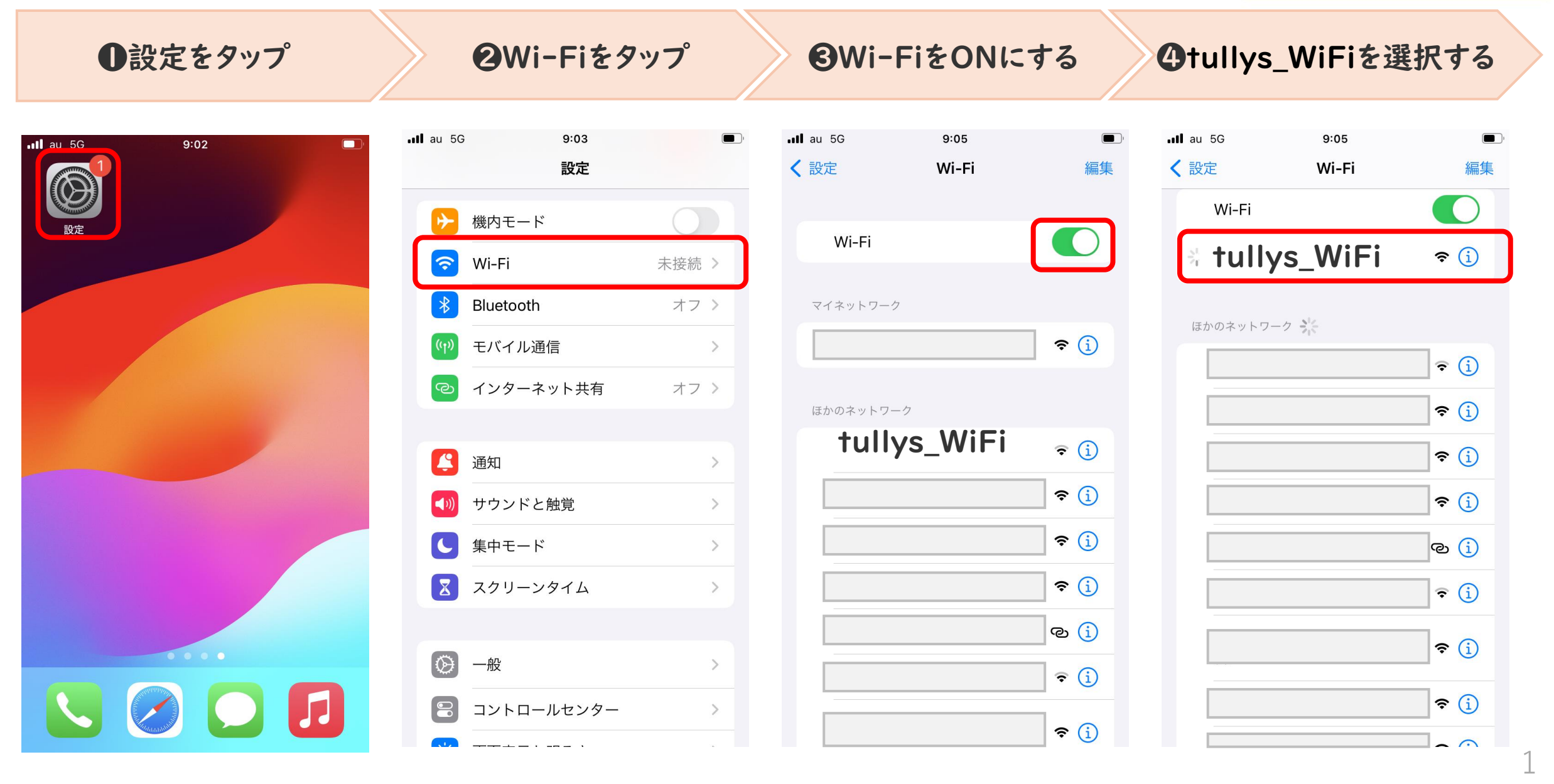

#### STEP1. SSID(ワイヤレスネットワーク)を選択してWi-Fiに接続する(Androidの場合)

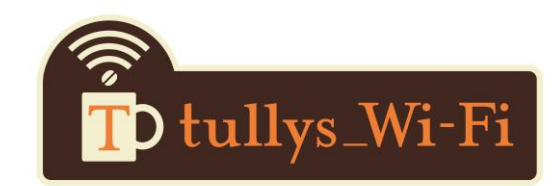

●設定をタップ

#### ②ネットワークとインターネット ●インターネットを選択 ※機種により表記が異なる場合があります をタップ

**④** Wi-FiをONにして tullys\_WiFiを選択する

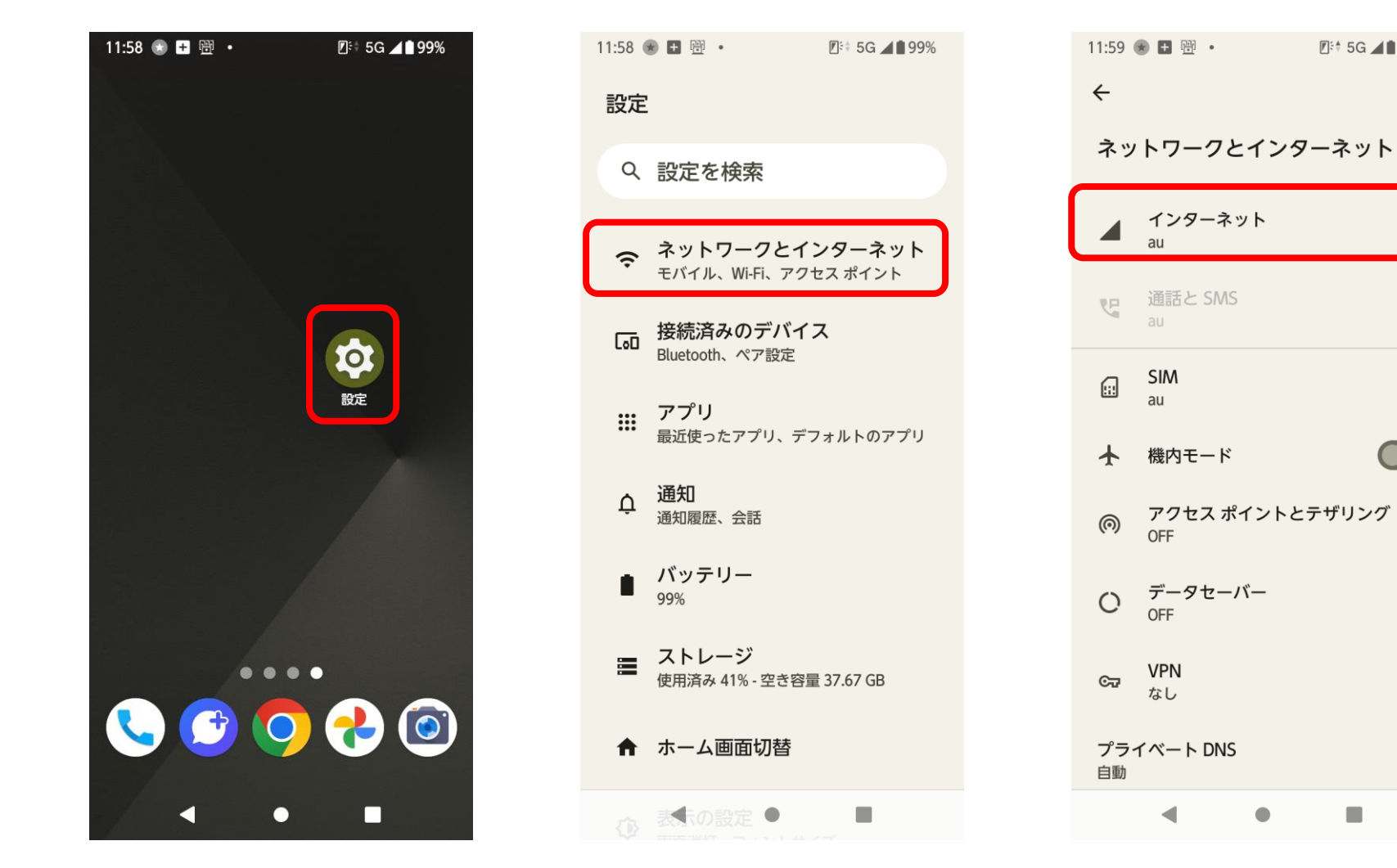

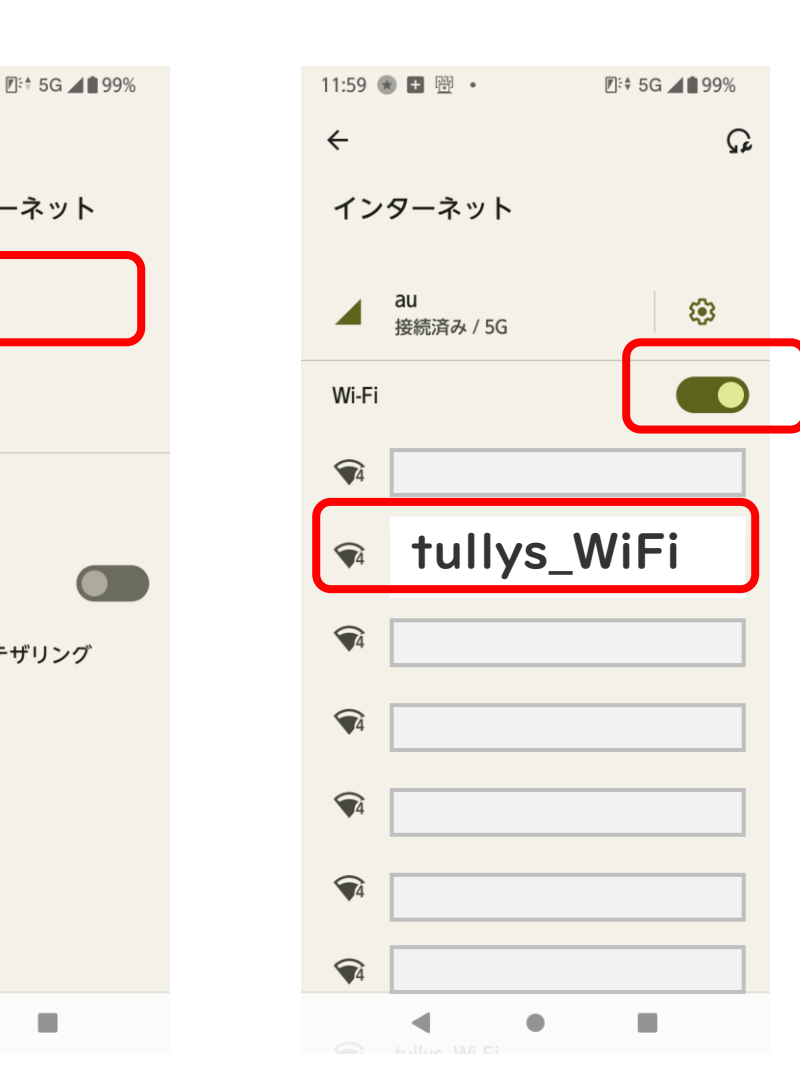

#### STEP2. 認証してインターネットに接続する(iPhone/Android共通)

●「日本語」をタップ

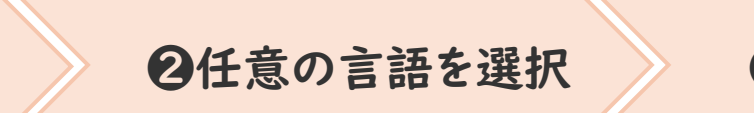

€誕生日をタップ

❹誕生年を選択

TD tullys\_Wi-Fi

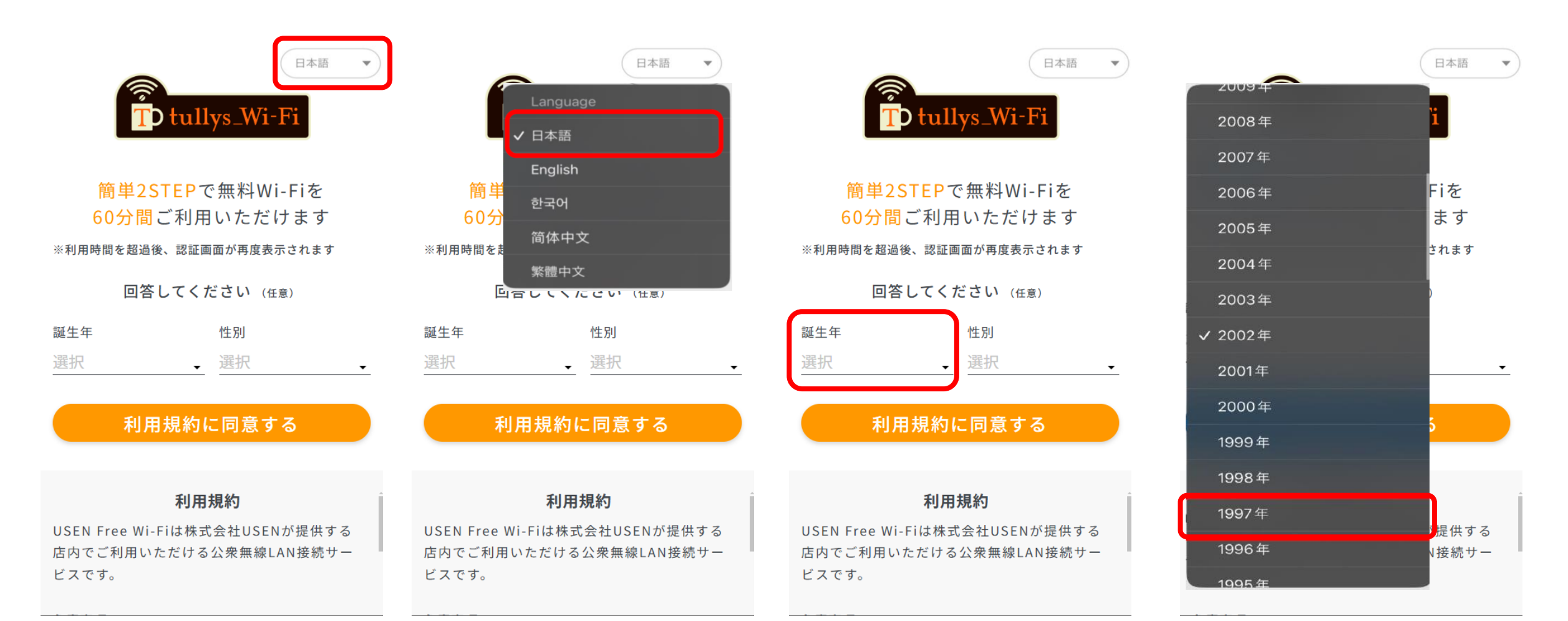

※1,2ページ④の後に自動で上記画面が起動しますが、起動しない場合は5ページを参考に、ブラウザにて実施ください

#### STEP2. 認証してインターネットに接続する(iPhone/Android共通)

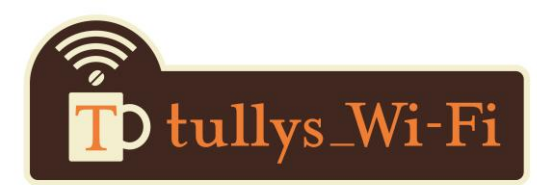

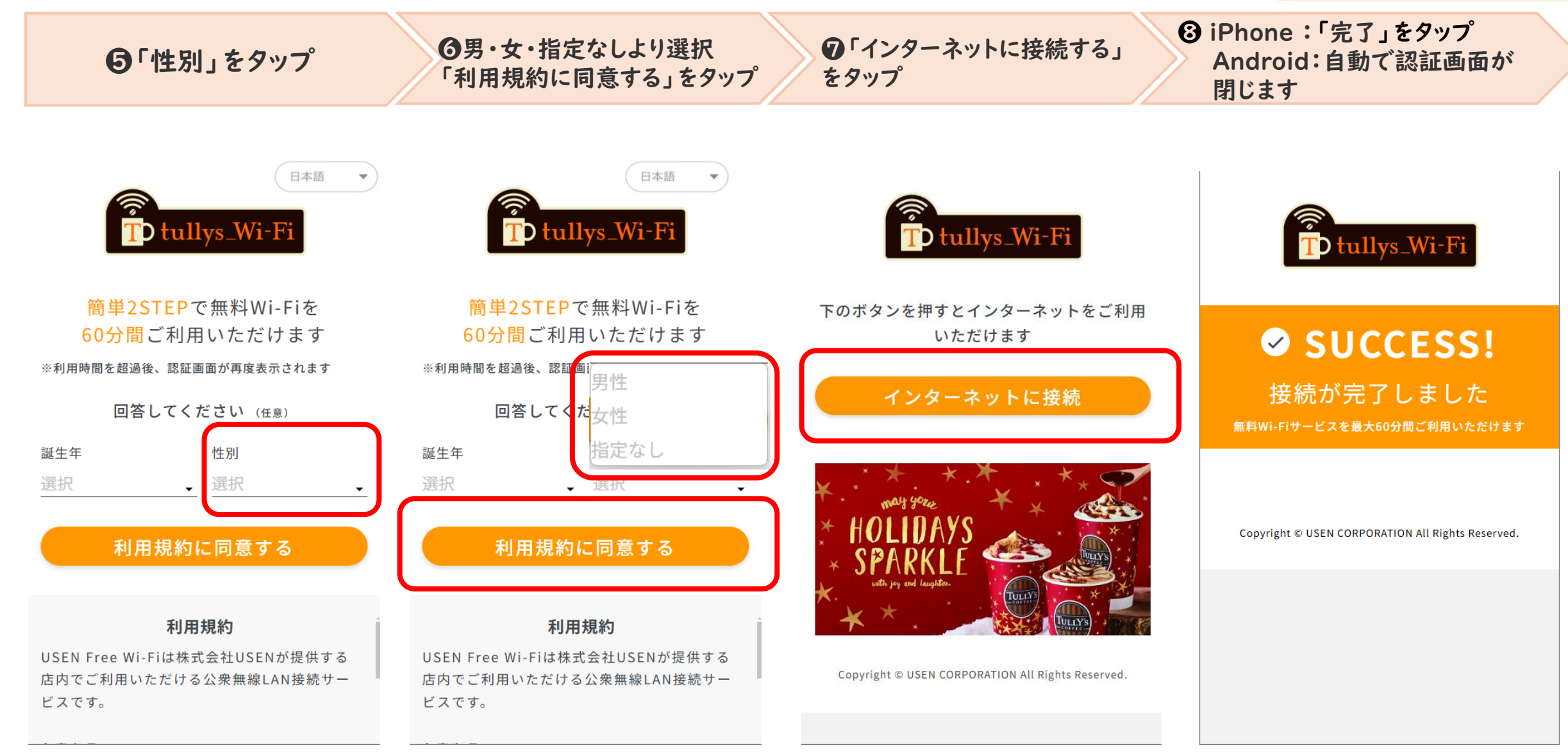

Δ

# TD tullys\_Wi-Fi

w

•

## STEP2. 認証してインターネットに接続する(iPhone/Android共通) ※認証画面が自動で起動しない場合

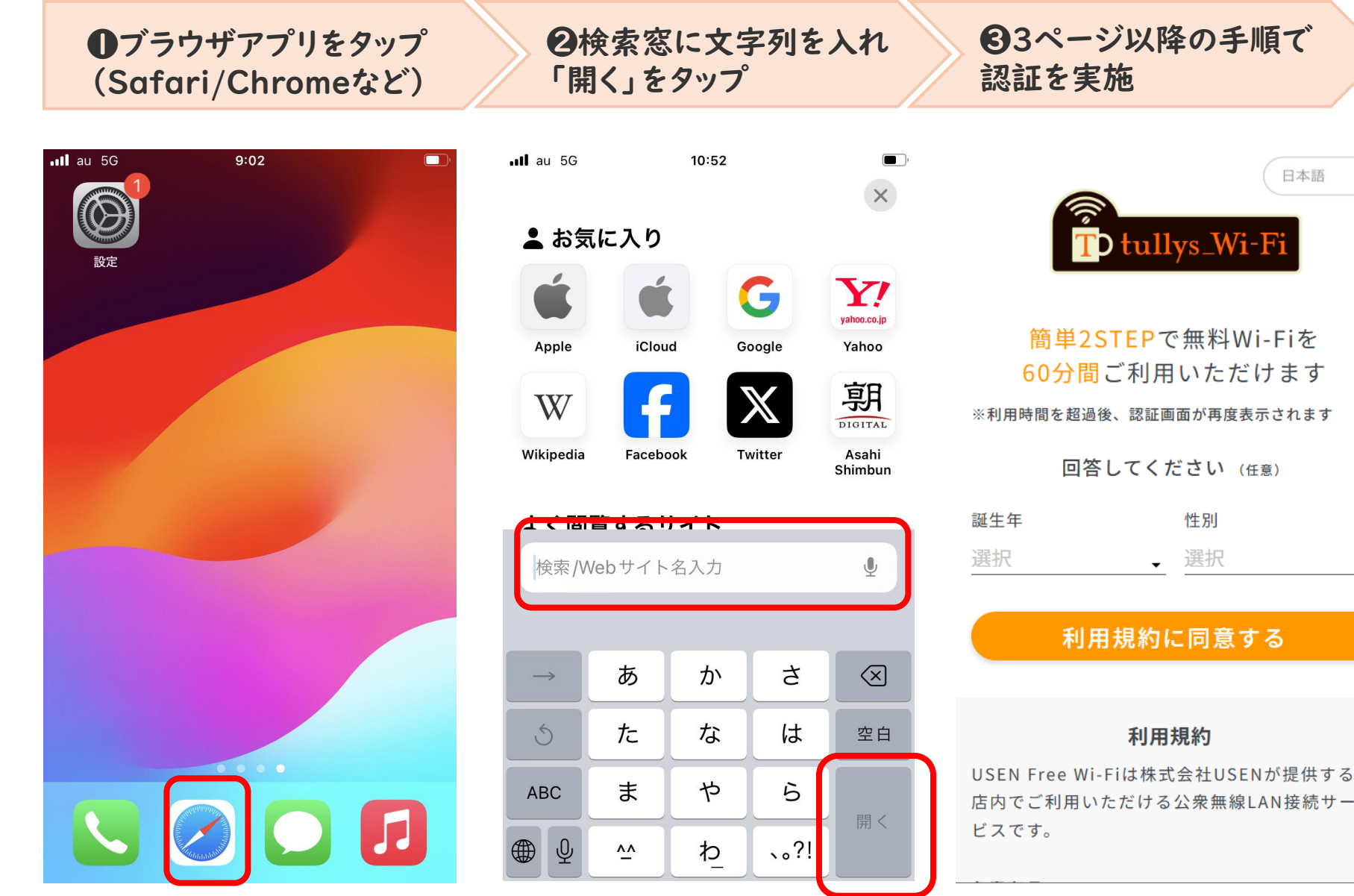

## STEP2. 認証してインターネットに接続する(iPhone/Android共通) ※認証画面が自動で起動しない。インターネット未接続になる。

●Wi-Fi設定画面より対象のSSIDの 右にある「i」マークをタップ ※Androidの場合は表記が異なる場合がございます

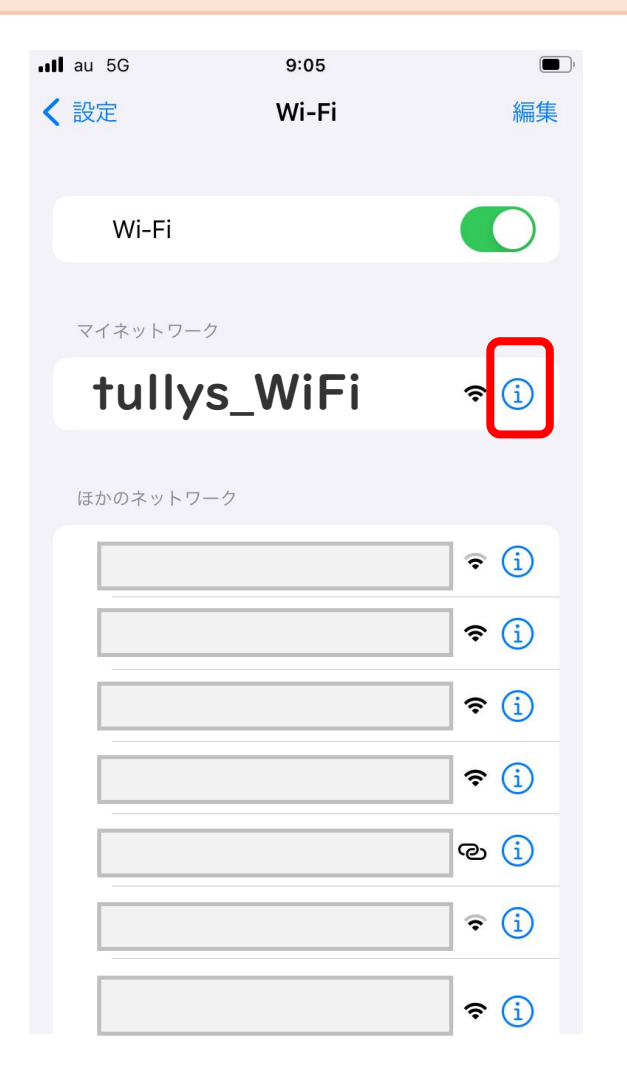

| ∙III au 5G<br>✔ Wi-Fi                                         | tully                                                                                                    | 11:40<br>S_WiF |            |  |
|---------------------------------------------------------------|----------------------------------------------------------------------------------------------------|----------------|------------|--|
| このネットワークに接続                                                   |                                                                                                    |                |            |  |
| このネッ                                                          | ットワーク語                                                                                                    | 設定を削除          |            |  |
| 自動接線                                                          | 売                                                                                                    |                | 0          |  |
| 自動口之                                                          | ゲイン                                                                                                    |                |            |  |
| 省デーク                                                          | タモード                                                                                                    |                |            |  |
| 省データ=<br>ークまた( <i>i</i><br>iPhoneの<br>データモ-<br>真"の同期<br>されます。 | 省データモードを使用すると、モバイル通信ネットワ<br>ークまたは選択された特定のWi-Fiネットワークでの<br>iPhoneのデータ使用量を節約することができます。省<br>データモードをオンにすると、自動アップデートや"写<br>真"の同期などのバックグラウンドタスクが一時停止<br>されます。 |                |            |  |
| プライベート Wi-Fi アドレス                                             |                                                                                                    |                |            |  |
| Wi-Fi ア                                                       | 'ドレス                                                                                                    | 96:44:0        | 5:82:FC:D6 |  |
| プライベ-                                                         | ートアドレスを                                                                                                    | 使用することで、       | 複数の Wi-Fi  |  |

**②**「このネットワーク設定を削除」をタップ

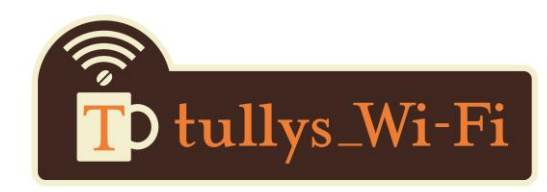

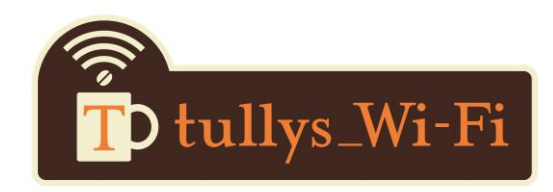

### 【お問合せ】

■ USENカスタマーセンター
 0120-773-713
 24時間
 年中無休
 <u>https://support.usen.com/category/show/95?site\_domain=default</u>